## 利用 ST 提供的 USB 例程实现 USB IAP 功能

Grant\_jx@163.com

我们知道 ST 推出的 Cortex-M3 平台 STM32 内部有两个 Flash 区域,一是 System Flash, ST 官方保留的一个区域,用于存放 IAP 代码。该区域不对用户开放,仅提供 UART 的通讯接口用于 IAP 升级;另一个区域是 User Flash,这一部分是供用户自由使用的。STM32 自带 USB 2.0 Device 接口,如果需要通过 USB 接口来实现 IAP 功能需要如何做呢?这里 介绍如何利用 ST STM32xx USB Development Kit 提供的 DFU 代码来实现上述功能。我用 STM3210EVB 来演示这个功能。

阅读前请下下载下列代码压缩包和应用软件:

1、 STM3210B-EVAL demonstration software v1.1.zip

<a href=./bbs\_upload/files\_9/ourdev\_243528.zip> STM3210B-EVAL demonstration software v1.1..zip(文件大小:2.15M) </a>

ST 官方的下载路径: http://www.st.com/stonline/products/support/micro/files/um0435.zip

2、STM32F10xxx USB developer kit v1.0.zip

<a href=./bbs\_upload/files\_9/ourdev\_243529.zip> STM32F10xxx USB developer kit v1.0.zip (文件大小:461K) </a>

ST 官方的下载路径:

http://www.st.com/stonline/products/support/micro/files/um0424.zip

3、 DfuSe USB Device Firmware Upgrade v2.2.zip

<a href=./bbs\_upload/files\_9/ourdev\_243530.zip> DfuSe USB Device Firmware Upgrade v2.2.zip (文件大小:7.85M) </a>

ST 官方的下载路径: http://www.st.com/stonline/products/support/micro/files/um0412.zip

上述文档对于的用户参考手册,请自行到 ST MCU 网站下载。 http://www.st.com/mcu/familiesdocs-110.html#Application%20Note 下列步骤将介绍如何通过 ST 官方的 USB 升级代码实现程序的下载更新的功能(IAP)。 1、打开 STM3210B-EVAL demonstration software 压缩包,在 STM3210B-EVAL demonstration software\Demo\source 下打开 main.c 文件,找到 void InterruptConfig(void) 函数

/\* Set the Vector Table base address at 0x08000000 \*/

NVIC\_SetVectorTable(NVIC\_VectTab\_FLASH, 0x00);

这里我们需要修改代码的中断矢量起始地址,这样做的目的是为了处理 IAP 代码在 Flash 存放的区域与 Application Code 部分的存放空间不会发生地址冲突。这里我们假设 IAP 存放在 User Flash 的 0x0800000~0x08003FFF 区域, Application code 存放在 User Flash 的 0x08004000~0x0801FFFF 区域。因为 Application code 的开始地址是由 0x08004000 开始,这样我们需要为应用代码的中断向量地址做一个重映射。因此我们修改 该代码为:

/\* Set the Vector Table base address at 0x08004000 \*/

NVIC\_SetVectorTable(NVIC\_VectTab\_FLASH, 0x4000);

请注意这里 NVIC\_SetVectorTable 函数的型参送入的是相对偏移地址,而不是绝对地址;

2 、 在 STM3210B-EVAL demonstration software\Demo\project\EWARM 下 找 到 Inkarm\_flash.xcl 文件,在 XCL 文件中找到下面的配置,该配置用于定制应用代码在 Flash 区域的存放空间和代码运行是 RAM 可以提供的空间。

// Code memory in FLASH-DROMSTART=0x8000000-DROMEND=0x801FFFF

// Data in RAM-DRAMSTART=0x20000000-DRAMEND=0x20004FFF

由于我们的目标应用代码将是在 0x08004000 区域运行,因此我们修改为:

// Code memory in FLASH-DROMSTART=0x8004000-DROMEND=0x801FFFF

// Data in RAM

-DRAMSTART=0x20000000

-DRAMEND=0x20004FFF

在编译的时候请确保 Project - >Options - >Linker - >Config 标签下的链接命令文件选 择的是上述 Inkarm\_flash.xcl 文件;

- 3、应用部分改好,现在我们修改 USB 固件升级部分的代码,打开 STM32F10xxx USB developer kit 开发包。
- 4、在开发包下面找到 \STM32F10xUSBLib\USBLib\demos\Device\_Firmware\_Upgrade 例程,该例程是一个在 STM32F10xx 系列 MCU 上实现运行在 User Flash 区域的 IAP 自升级代码,通过 STM32 自身提供的 USB 接口实现。

在\STM32F10xUSBLib\USBLib\demos\Device\_Firmware\_Upgrade\source路径下找到 main.c 文件,在 56 行:

if (DFU\_Button\_Read() != 0x00)

{ /\* Test if user code is programmed starting from address 0x8003000 \*/
 if (((\*(vu32\*)0x8003000) & 0x2FFF0000 ) == 0x20000000)
 { /\* Jump to user application \*/

JumpAddress = \*(vu32\*) (ApplicationAddress + 4); Jump\_To\_Application = (pFunction) JumpAddress; /\* Initialize user application's Stack Pointer \*/ \_\_MSR\_MSP(\*(vu32\*) ApplicationAddress); Jump\_To\_Application(); }

} /\* Otherwise enters DFU mode to allow user to program his application \*/

这段代码的功能是对应用部分的代码开始地址做判断,这里的地址与我们之前的步骤 1、2 都是对应的。

同样我们对代码做如下更改:

/\* Test if user code is programmed starting from address 0x8004000 \*/ if ((((\*(vu32\*)0x8004000) & 0x2FFF0000 ) == 0x20000000)

编译代码,下载到 STM3210 Evaluation Board。

5、hw\_config.h 中定义:

#define ApplicationAddress 0x08003000

改为

#define ApplicationAddress 0x08004000

编译代码,下载到 STM3210 Evaluation Board。

6、 在 ST 的网站中找到 USB IAP 的 PC 端用于程序 DfuSe USB Device Firmware Upgrade,安装后执行 DfuSe Demonstration 程序。

| ⇒DfuSe Demo (v2.2)              |                                                       |     |  |  |  |  |  |  |  |
|---------------------------------|-------------------------------------------------------|-----|--|--|--|--|--|--|--|
| Available DFU and compatible    | Application Mode: DFU Mode:                           |     |  |  |  |  |  |  |  |
| Supports M                      | anifestation                                          |     |  |  |  |  |  |  |  |
| Can                             | ccelerated Upload Frocuct Frocuct                     | 411 |  |  |  |  |  |  |  |
| Inter DFU mode/HID detach       | Leave DFU mode                                        |     |  |  |  |  |  |  |  |
| Actions                         | Actions                                               |     |  |  |  |  |  |  |  |
| Select Targ N                   | Name Available Sectors (Double Cli                    | .   |  |  |  |  |  |  |  |
| Upload Action<br>File<br>Choose | Vpgrade or Verify Action<br>File<br>Vendor<br>Procuct |     |  |  |  |  |  |  |  |
| Transfered data size            | Version                                               |     |  |  |  |  |  |  |  |
| 0 KB (0 Bytes) of 0 KB (0 Byt   | tes) Verify after downl                               |     |  |  |  |  |  |  |  |
| Time duration                   | Optimize opgrade duration (Aemove Some                |     |  |  |  |  |  |  |  |
| 00:00:00                        | Choose Upgrade <u>V</u> erify                         |     |  |  |  |  |  |  |  |
|                                 |                                                       |     |  |  |  |  |  |  |  |
| Abort                           | Qui                                                   | t   |  |  |  |  |  |  |  |

7、改变 STM3210 Evaluation Board 的 Boot 选项为 user Flash 启动 ,启动时在 PC 端 Dfu 中可以看到找到了开发板。

| ч | нј | 以 | 1 | 到 | 权 | 到 | l | π | 反 | 1 |
|---|----|---|---|---|---|---|---|---|---|---|
|   |    |   |   |   |   |   |   |   |   |   |

|                                                                                                    | DFV Mode                            | J                                                                                                    | Applicati            | on Mode:                      | DFU Mode:          | 0492 |  |
|----------------------------------------------------------------------------------------------------|-------------------------------------|----------------------------------------------------------------------------------------------------|----------------------|-------------------------------|--------------------|------|--|
| <ul> <li>✓ Supports</li> <li>✓ Supports</li> <li>✓ Can</li> <li>✓ Inter DFU mode/HID detach</li> </ul> |                                     | Manifestation<br>Accelerated Uploa                                                                              | d Procuct<br>Version |                               | Procuct<br>Version | DF11 |  |
|                                                                                                    |                                     | ch 🗌 Leave DFV mode                                                                                             |                      | j                             |                    |      |  |
| Actions                                                                                                |                                     |                                                                                                    |                      |                               |                    |      |  |
| Select                                                                                                 | Targ                                | . Name                                                                                                    | Avail                | Available Sectors (Double Cli |                    |      |  |
|                                                                                                    | 00                                  | Internal Flash                                                                                                  | 128 s                | 128 sectors                   |                    |      |  |
| Inland Actio                                                                                           |                                     | 100 C 100 C 100 C 100 C 100 C 100 C 100 C 100 C 100 C 100 C 100 C 100 C 100 C 100 C 100 C 100 C 100 C 100 C 100 |                      | 10                            |                    |      |  |
| Fil:                                                                                                   | n                                   | Upgrade<br>File                                                                                                 | or Verify Acti       | on<br>ergets in               |                    |      |  |
| Fil:                                                                                                   | ····                                | Upgrade<br>File<br>Vendor<br>Procuct                                                                            | or Verify Acti       | on<br>argets in               | La                 |      |  |
| Fil:<br>Choose                                                                                         | )                                   | Upload<br>Vendor<br>Procuct<br>Versi                                                                            | or Verify Acti       | on<br>argets ir               | L.:                |      |  |
| Fil:<br>Choose<br>Transfered d<br>O KB (O Bytes                                                        | <br> ata size                       | Upload<br>0 Bytes)<br>Upgrade<br>File<br>Vendor<br>Procuct<br>Versi<br>O Versi                                  | or Verify Acti       | on<br>argets ir               |                    |      |  |
| File<br>Choose<br>Transfered d<br>O KB (O Bytes<br>Time duratio                                        | n<br>lata size<br>;) of O KB (<br>n | Upload<br>Upload<br>0 Bytes)<br>Upgrade<br>File<br>Vendor<br>Procuct<br>Versi<br>0 Opti                         | or Verify Acti       | on<br>argets in<br>mation (   | i<br>Remove some   |      |  |

如果提示需要找到新的设备,需要安装驱动,请将路径指向 Dfu 的安装路径下 driver 目录。如果 Dfu 中无法看到找到开发板,请按住 Reset 键再松开;如果按下 Key 键,STM32 中运行的 Dfu 程序将退出 IAP 状态,PC 跳到事先设置的应用程序的入口。

Dfu 提示找到 STM3210EVB ,显示需要编程的区域 ,一个是 SPI Flash ,另一个是 STM32 内部的 Flash。

SPI Flash 的内容主要是提供 LCD 演示的图象和语言数据,需要写入的文件在 STM3210B-EVAL demonstration software 开发包的目录\STM3210B-EVAL\_Demo\images 下的 STM3210B-EVAL\_SPIFlash.dfu 文件。

STM32 内部 Flash 需要写入的目标代码是前面修改的应用代码而不是 USB IAP 代码。 这里需要注意的是 IAR 编译后的文件格式可以是 S19、hex、bin,但 Dfs 烧写需要的文件 是 dfu 格式,该格式可以通过安装的 dfu 文件下的 DFU File Manager 程序来转换得到。

| -Available DFU a                                     | nd compatib | le HID Devices                                        |                              |                              |                      |
|------------------------------------------------------|-------------|-------------------------------------------------------|------------------------------|------------------------------|----------------------|
| STM Device in I                                      | DFV Mode    | ▼                                                     | Application Mode:            | CDFU Mode:                   |                      |
| ✓ Supports<br>✓ Supports<br>✓ Can<br>Inter DFU mode/ | HID detach  | Manifestation<br>Accelerated Upload<br>Leave DFU mode | Vendor<br>Procuct<br>Version | Fendor<br>Procuct<br>Version | 0483<br>DF11<br>011A |
| Actions                                              |             |                                                       |                              |                              |                      |
| Select                                               | Targ        | Name                                                  | Available Sect               | tors (Double                 | Cli                  |
|                                                      | 00          | Internal Flash                                        | 128 sectors                  |                              |                      |
|                                                      | 01          | SPI Flash : M25P64                                    | 128 sectors                  |                              |                      |
| 1                                                    | ́.<br>Ŧ     |                                                       |                              |                              | 2                    |
| -Upload Acti                                         | 查找范围(I):    | 🗀 images                                              | <b>▼</b>                     | 🏂 📂 🛄-                       |                      |
|                                                      | STM3210B-   | EVAL Demo.dfu                                         |                              |                              |                      |
| Choos                                                | STM3210B-   | _<br>EVAL_Demo_emWin.dfu                              |                              |                              |                      |
| Turnefound                                           | STM3210B-:  | EVAL_SPIFlash. dfu                                    |                              |                              |                      |
| Iransiered                                           | _           |                                                       |                              |                              |                      |
| O KB (O Byt)                                         |             |                                                       |                              |                              |                      |
|                                                      |             |                                                       |                              |                              |                      |
| Time durati                                          |             |                                                       |                              |                              |                      |
| t                                                    | て件名(M):     | *. dfu                                                |                              | 打开@                          |                      |
| خ                                                    | て件类型(I):    | Dfu Files (*.dfu)                                     | ~                            | 取消                           |                      |

8、上述的解释同样适用于 STM32F10x 系列在 User flash 区域的 IAP 代码操作流程,如 UART BootLoader。需要注意的是这里介绍的 UART IAP 与 STM32 本身固化在 System Flash 区域通过 UART 升级的 IAP 不是完全相同的,尽管实现的功能一样。

9、执行玩上述步骤以后,确认 STM3210EVB 的 Boot 跳线为 User Flash 启动。Reset 后 你就可以看到在 STM3210EVB 上出现漂亮的 GUI 啦。

补充: 在 ST 官方提供的 USB IAP 例程中我们可以在 main.c 中找到: if (DFU\_Button\_Read() != 0x00) {

}

通过该函数我们可以知道, USB IAP 是通过判断 PB.09 端口的高低电平实现地址跳转的,对于其它形式的 STM32 电路板,我们可以仅仅简单的修改一下这个判断方式,即可利用 ST 提供的现成代码简单快速的实现 USB IAP 下载功能。